# スマートフォンで『ポタロウ』を利用する

スマートフォンでポタロウにアクセスするには、以下の手順にてアプリをインストールしてください。

### UNIPA = x > p > p

| ( |       |
|---|-------|
|   | 7     |
|   | UNIPA |

「UNIPA(**UNI**VERSAL **PA**SSPORT)」とは本学ポータルサイトの製品名(一般的な名称)です。 本学では「**UNIPA**」を「**ポタロウ**」という通称で呼んでいます。そのため、アプリの仕様上、 スマートフォンアプリでは「**UNIPA**」と表示されます。

### 📹 iPhone(iOS)の場合

AppStore で「UNIPA」と検索または下の QR コード、URL よりアプリページにアクセスして、 上記アイコンのアプリをインストールします。

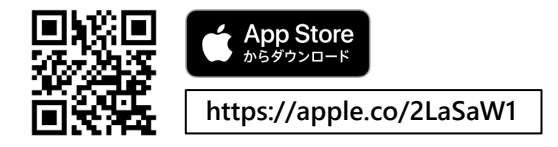

## 💼 Android の場合

Google Play ストアで「UNIPA」と検索または下の QR コード、URL よりアプリページにアクセスして、 上記アイコンのアプリをインストールします。

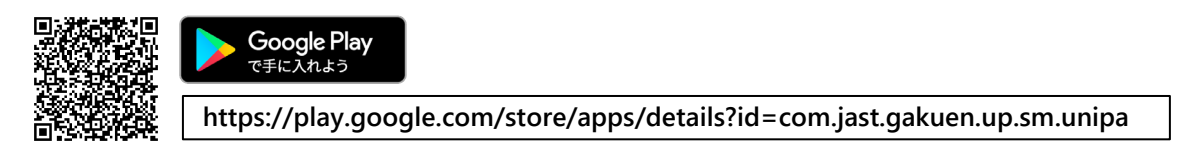

▼ 以降は iOS(iPhone)画面で説明します。Android でも同様の手順にて操作できます。

① インストールした「UNIPA」アプリを開きます。

※初回起動時に下のようなメッセージが表示された場合、[許可]をタップします。

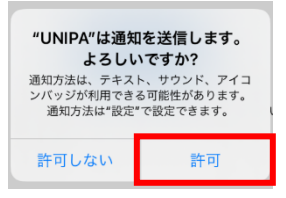

### 🕖 ポイント

重要な掲示情報や休講、教室変更などの通知をプッシュ通知 で受け取れます。UNIPA(ポタロウ)のプッシュ通知は必ず チェックしましょう。

(2) URL 入力画面になるので、以下のアドレスを入力し、[次へ]をタップします。

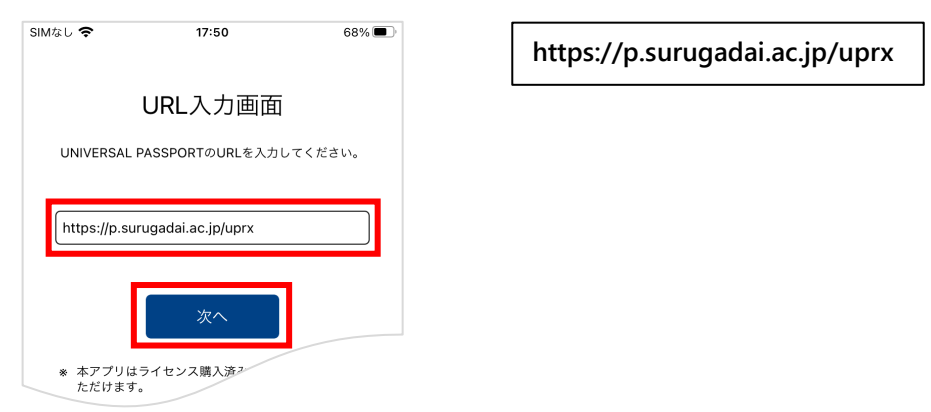

(3) ログイン画面が表示されるので、ユーザ ID とパスワードを入力し、[ログイン] をタップします。

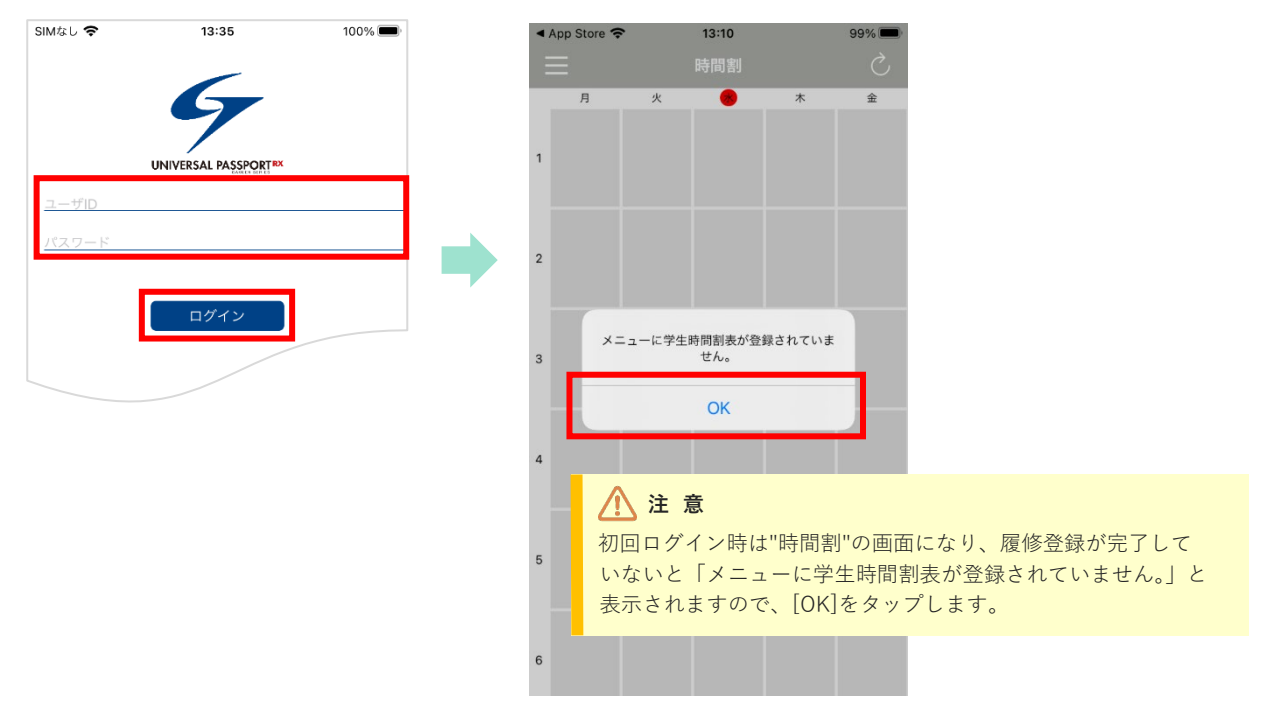

(4) 左上の三本線 📃 をタップし、続けて [スマホサイトへ] をタップするとトップページに遷移できます。

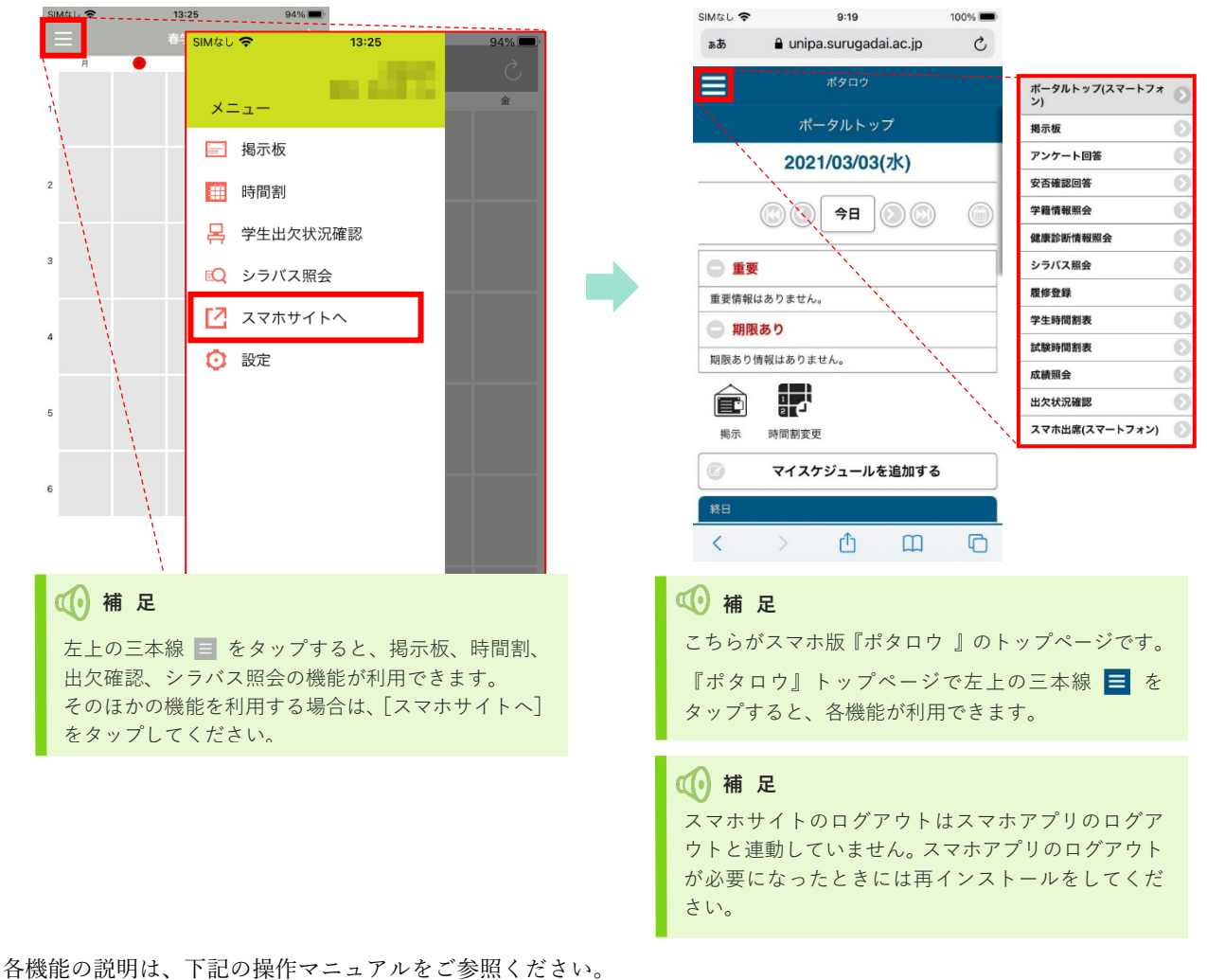

http://www.surugadai.ac.jp/ebook/37/

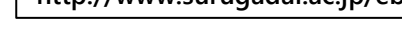